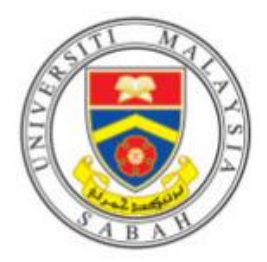

# UMS Staff Self Card Registration

## Step 1:

• Touch the card at the card reader on the right of Ricoh Devices.

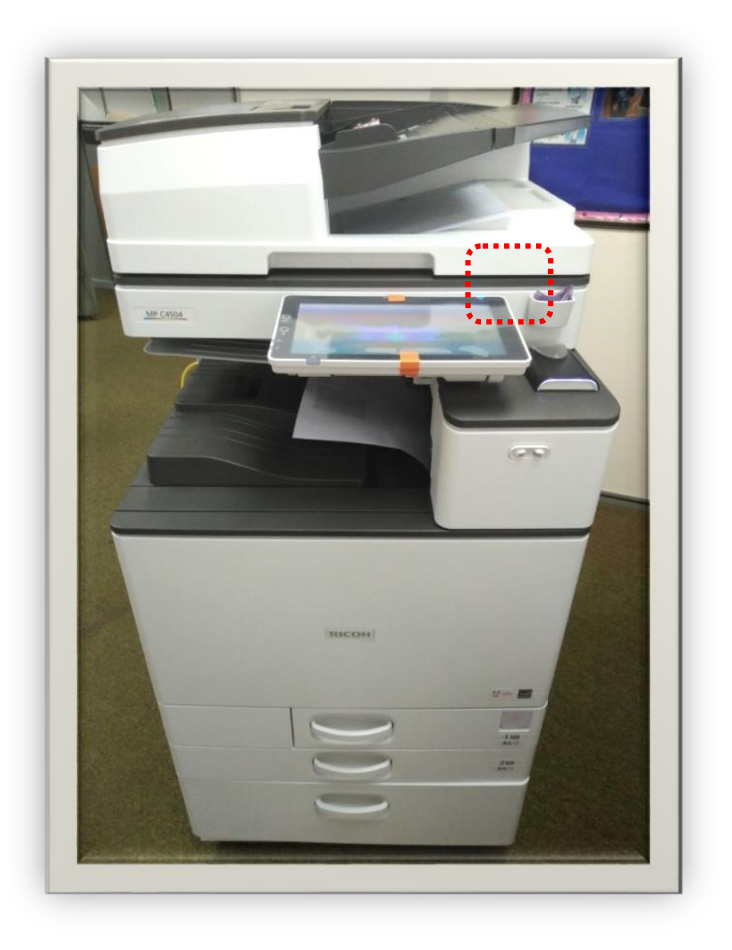

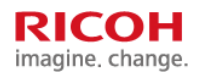

## Step 2:

- You will see login failed if your staff card is not be registered.
- Touch username as below picture

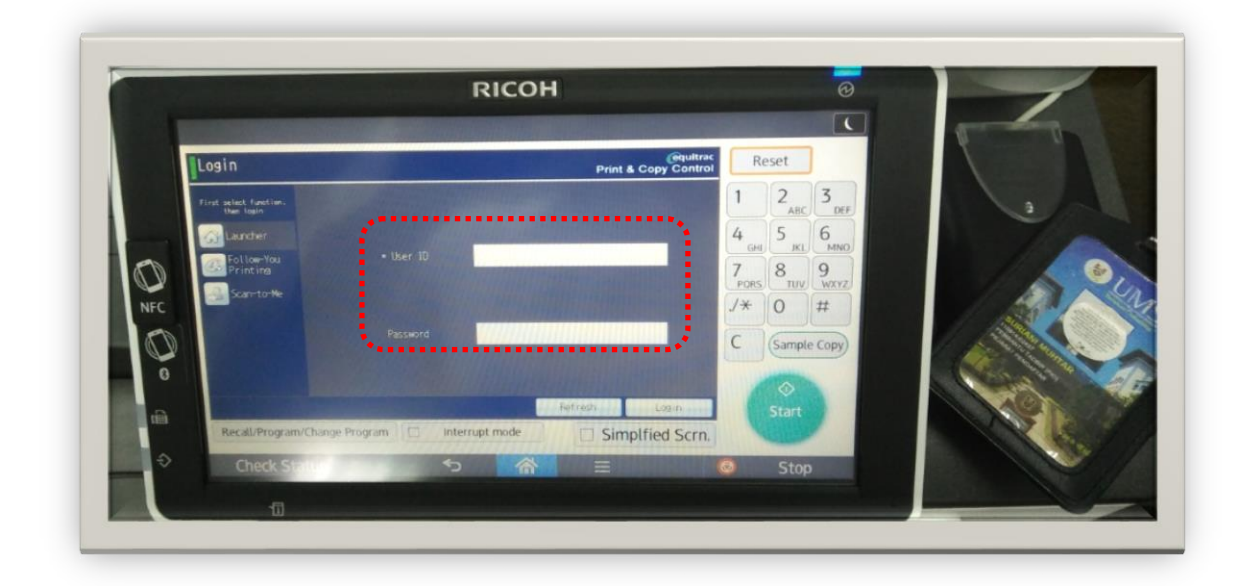

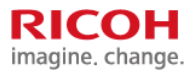

### Step 3:

- Key in your IC Number Username and Press OK.
- Enter your Email Password and press OK to Login.

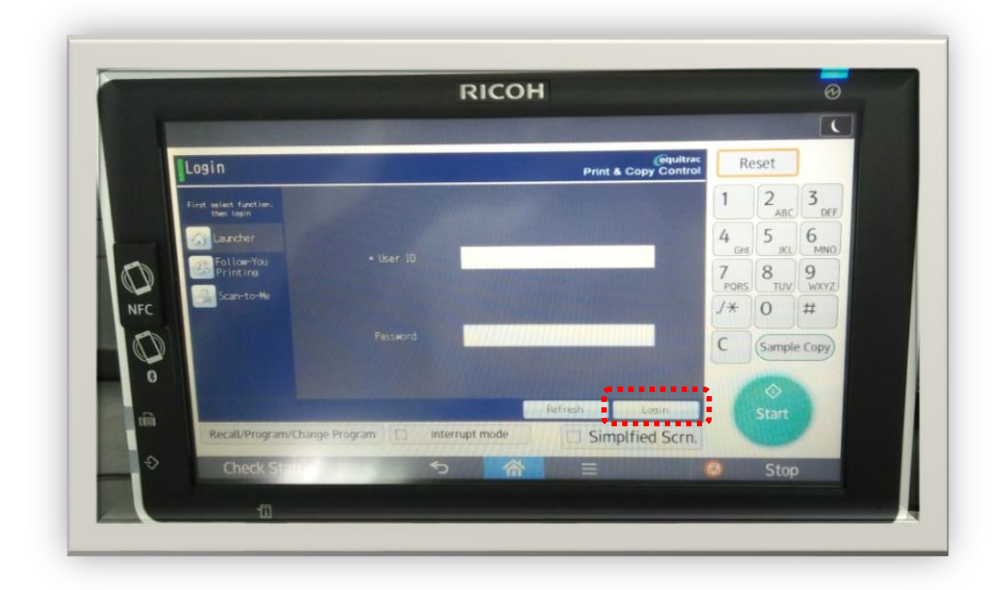

#### Step 4:

- If successful, your Login name will appear and the top.
- The Staff Card Registration is completed

#### Step 5:

- Press Log Out button to LOGOUT.
- Printer will automatically log off in 30 sec if you didn't press the Logout Button.

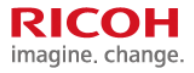